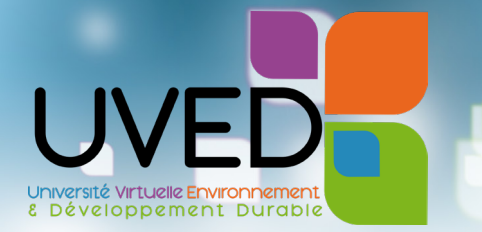

# Tutoriel

# Comment récupérer un parcours proposé sur le Moodle d'UVED ?

Ce guide vous explique comment télécharger, depuis la plateforme Moodle d'UVED, tout ou partie de parcours que vous souhaitez utiliser dans le cadre de vos enseignements, puis comment réinstaller les éléments choisis sur le Moodle de votre établissement.

Pour vous rendre sur le Moodle d'UVED : https://moodle.uved.fr

| Se connecter                                       | 2  |
|----------------------------------------------------|----|
| 1. Via la fédération d'identité RENATER            | 3  |
| 2. En utilisant les identifiants fournis par UVED  | 3  |
| Télécharger les contenus                           | 4  |
| 1. Le parcours complet                             | 4  |
| 2. Les activités pédagogiques                      | 5  |
| 3. La collection de grains H5P                     | 5  |
| Réintégrer les contenus sur votre Moodle           | 6  |
| 1. Le parcours complet                             | 6  |
| 2. Les activités pédagogiques                      |    |
| 2.1. Les ateliers (devoirs évalués par les pairs)  |    |
| 2.2. La banque de questions des quiz               |    |
| 3. Les grains H5P                                  | 12 |
| 3.1. Téléverser un grain H5P UVED dans votre cours |    |
| 3.2. Insérer un grain H5P UVED dans une étiquette  |    |

# SE CONNECTER

Pour pouvoir télécharger les contenus de la plateforme Moodle d'UVED, il est <u>impératif de vous</u> <u>connecter</u>; ce service est réservé aux établissements membres de la Fondation.

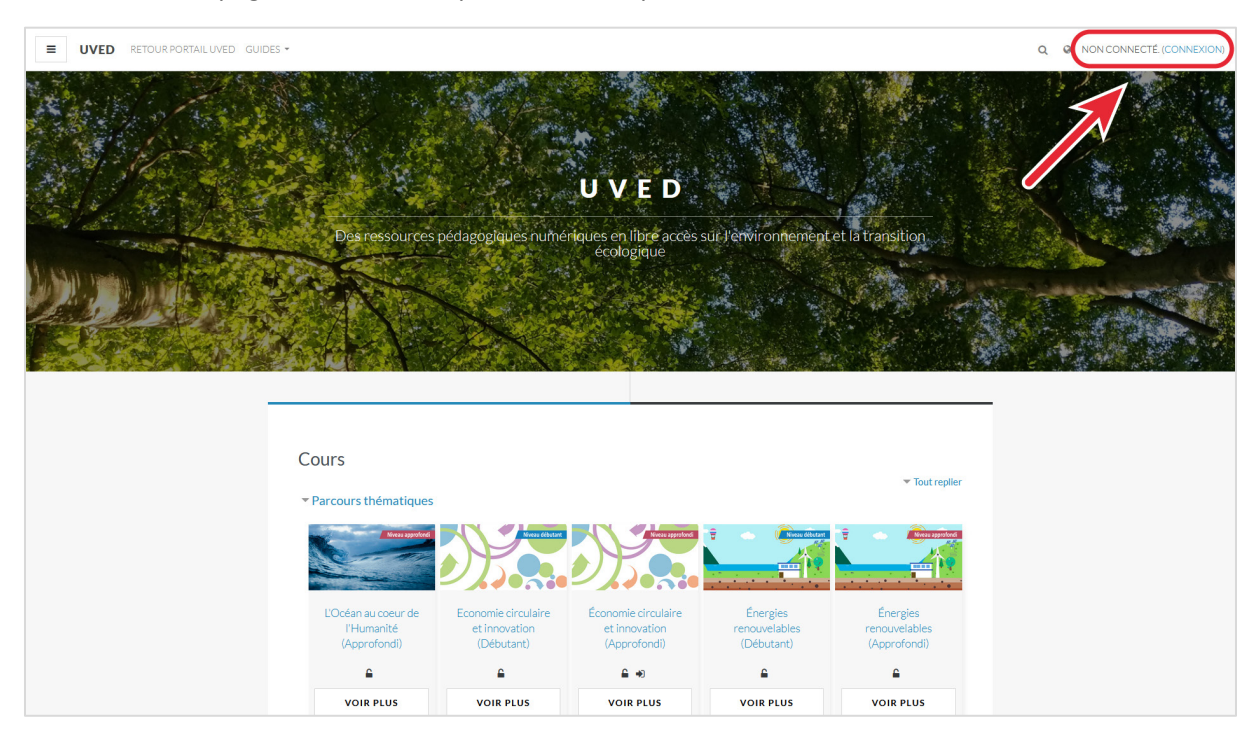

Pour cela, sur la page d'accueil de la plateforme, cliquez sur « Connexion » :

Sur l'écran de connexion qui apparaît, il existe deux cas de figure, détaillés ci-dessous :

- 1. votre établissement est inscrit comme fournisseur d'identité dans la fédération Éducation-Recherche RENATER
- 2. votre établissement ne fait pas partie de la fédération Éducation-Recherche RENATER et n'est pas déclaré comme fournisseur d'identité

| 2 | Nom d'utilisateur                                                             |
|---|-------------------------------------------------------------------------------|
|   | Mot de passe                                                                  |
|   | CONNEXION                                                                     |
|   | Se souvenir du nom de l'utilisateur Nom d'utilisateur ou mot de passe oublié? |
|   | Votre navigateur doit supporter les cookies                                   |
|   | Des cours peuvent être ouverts aux visiteurs anonymes                         |
|   | CONNEXION ANONYME                                                             |
|   | Se connecter au moyen du compte :                                             |
|   | 😹 CONNEXION COMPTE FÉDÉRATION RENATER                                         |

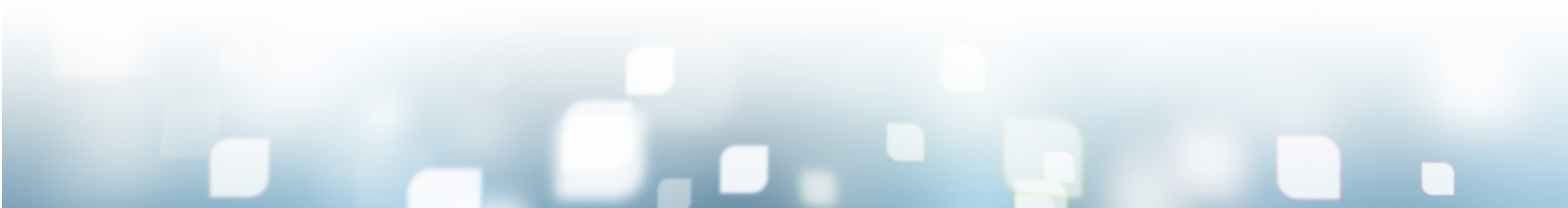

# 1. Via la fédération d'identité RENATER

Si votre établissement est inscrit comme fournisseur d'identité dans la fédération Education-Recherche RENATER, cliquez sur le **bouton « Connexion compte Fédération RENATER »** en bas du panneau de connexion.

Une liste déroulante apparaît dans laquelle vous devez sélectionner votre établissement avant de cliquer sur le bouton « Sélectionner ».

| Sélectionnez votre fournisseur d'identité   |              |
|---------------------------------------------|--------------|
| AGROCAMPUS OUEST ~                          | Sélectionner |
| Retenir ce choix                            |              |
| Copyright © 2020 UVED. All Rights Reserved. |              |

Vous serez alors redirigé e vers la page d'identification de votre établissement.

Une fois connecté e avec vos identifiants habituels, ceux que vous utilisez dans votre établissement, vous serez re-dirigé e à nouveau vers le Moodle UVED, en mode « Connecté e ».

Si votre établissement n'apparaît pas dans la liste déroulante :

- Votre établissement n'est peut-être pas membre de la Fondation UVED ? Vérifiez sur le portail d'UVED la <u>liste des membres fondateurs et associés</u> et consultez les conditions pour <u>nous rejoindre</u>.
   Votre établissement est membre d'UVED mais n'est pas fournisseur d'identité ? Reportez-vous au chapitre ci-dessous « 2. En utilisant les identifiants fournis par UVED ».
   Votre établissement est membre d'UVED, fournisseur d'identité, mais n'apparaît pas dans la liste déroulante ? Il s'agit probablement d'un oubli ou d'un dysfonctionnement. Nous vous invitons à contacter
  - UVED par mail ou par téléphone.

# 2. En utilisant les identifiants fournis par UVED

Dans le cas où un établissement est membre d'UVED mais n'utilise pas RENATER, UVED peut créer manuellement, sur demande, un compte Moodle. Les identifiants sont alors communiqués à la personne ayant fait la demande.

# **TELECHARGER LES CONTENUS**

Lorsque vous ouvrez un cours en étant connecté.e, vous verrez dans la colonne de gauche un bloc intitulé « Téléchargement » qui liste les éléments disponibles dans ce parcours :

Lorsque les activités pédagogiques n'ont pas encore été intégrées :

# Téléchargements

# Parcours complet

(fichier MBZ : 29 grains pédagogiques H5P : vidéo, transcription textuelle, bibliographie, quiz)

> Compatible Moodle 3.7.2 Contact : gabrielle.calvet@fondation-uved.fr

Lorsque les activités pédagogiques ont été intégrées :

### Téléchargements

 Parcours complet (fichier MBZ : 27 vidéos, 3 quiz, 2 devoirs évalués par les pairs)

Ateliers
 (fichier MBZ : 2 devoirs évalués par les pairs)

 Banque de questions des quiz (fichier XML : 153 questions. Utilisez le filtre et les tags "débutant" et "approfondi" pour sélectionner les questions par niveau de difficulté)

> Compatible Moodle 3.7.2 Contact : gabrielle.calvet@fondation-uved.fr

### A noter :

2

Les sauvegardes des parcours complets ainsi que celles des ateliers Moodle (devoirs évalués par les pairs) sont des fichiers MBZ (sauvegardes Moodle classiques). Ces fichiers ne peuvent être utilisés que dans le cadre d'une plateforme Moodle. Ils sont inutilisables dans un autre contexte.

Les sauvegardes des banques de questions des quiz sont des fichiers XML Moodle.

# 1. Le parcours complet

Si vous choisissez de télécharger le cours complet, vous restaurerez sur votre plateforme la totalité du parcours tel qu'il apparaît sur le Moodle d'UVED (sans les blocs de la colonne de droite). Vous obtenez ainsi rapidement et facilement une formation complète clé-en-main.

Lors de la restauration, vous avez la possibilité de cocher/décocher les différents grains et activités du parcours, vous permettant ainsi de le personnaliser. Vous pouvez également choisir de tout restaurer et d'utiliser le mode « Edition » pour le personnaliser une fois installé, en supprimant manuellement les éléments que vous ne souhaitez pas utiliser.

# 2. Les activités pédagogiques

Vous pouvez également choisir de ne télécharger que les activités pédagogiques, lorsqu'elles sont proposées, pour compléter un cours déjà existant.

Vous pouvez ainsi télécharger uniquement les devoirs évalués par les pairs (ateliers Moodle) et/ou la banque de questions des quiz du parcours qui vous permettra de créer facilement des quiz personnalisés, adaptés à vos enseignements.

# 3. La collection de grains H5P

Les parcours UVED sont progressivement remédiatisés pour proposer des grains H5P, plus ergonomiques et plus faciles à réinstaller sur votre plateforme Moodle. Dans ces parcours relookés, un dossier Moodle propose tous les grains au format H5P en téléchargement individuel. Vous y accédez depuis le bas de la section « Généralités » ou depuis le bloc de téléchargement à droite.

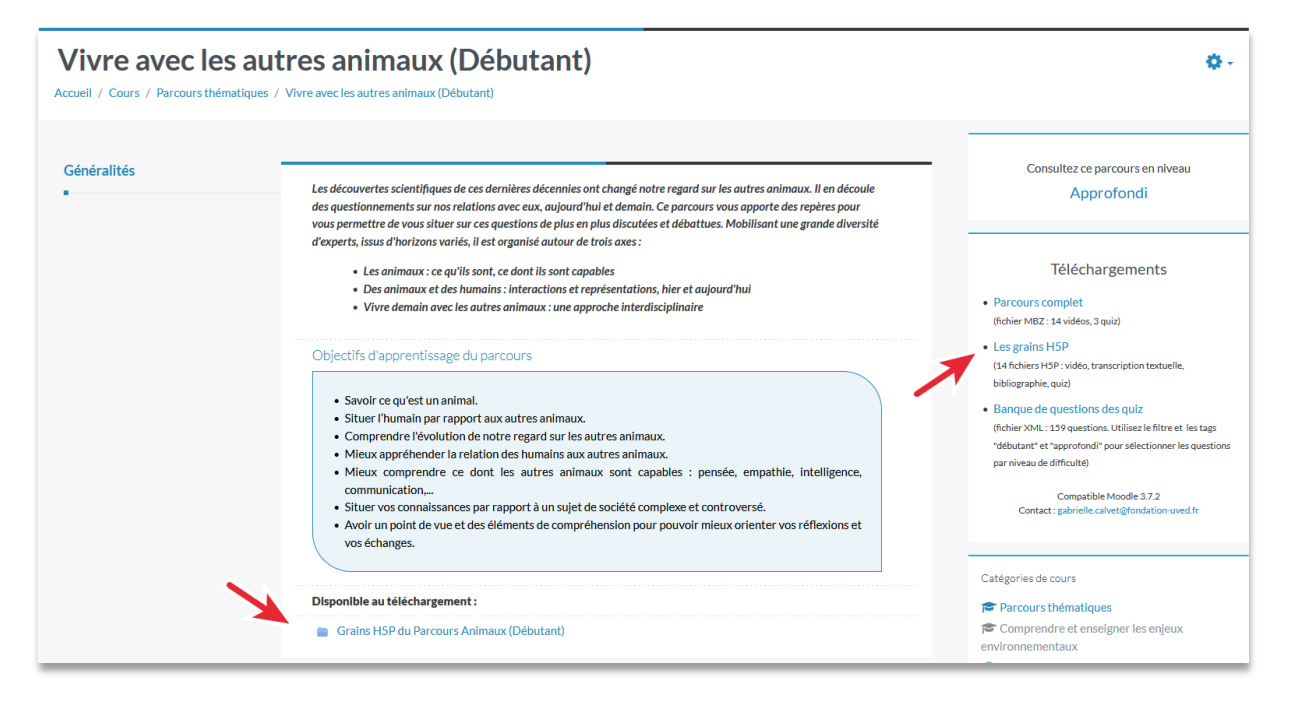

Une fois que vous avez téléchargé les fichiers H5P qui vous intéressent, ils pourront être réinstallés individuellement.

Ce dossier vous permet également de télécharger la collection complète en cliquant sur le bouton « Télécharger le dossier ».

# Grains H5P du Parcours Animaux (Débutant)

| 1           | . Les animaux approches des sciences biologiques, humaines et sociales, |  |  |
|-------------|-------------------------------------------------------------------------|--|--|
| <b>6.</b>   | Parcours_UVED_Animaux_Huchard_regard.h5p                                |  |  |
| <b>6</b> 2  | Parcours_UVED_Animaux_Krief_outils.h5p                                  |  |  |
| <b>6.</b>   | Parcours_UVED_Animaux_Lecointre_humain.h5p                              |  |  |
| 7 🚍 2       | . Des animaux et des humains interactions dhier et daujourdhui          |  |  |
| <b>6</b>    | Parcours_UVED_Animaux_Beata_attachement.h5p                             |  |  |
| <b>6</b>    | Parcours_UVED_Animaux_Dardenne.h5p                                      |  |  |
| <b>6</b>    | Parcours_UVED_Animaux_Grandgeorge.h5p                                   |  |  |
| <b>6</b>    | Parcours_UVED_Animaux_Lesur.h5p                                         |  |  |
| <b>6</b> .9 | Parcours_UVED_Animaux_Salines.h5p                                       |  |  |
| r 📄 3       | B. Demain, quelles relations avec les autres animaux ?                  |  |  |
|             |                                                                         |  |  |
| TÉLÉCH      | ARGER LE DOSSIER                                                        |  |  |

# REINTEGRER LES CONTENUS SUR VOTRE MOODLE

# 1. Le parcours complet

Pour installer un parcours UVED complet sur votre plateforme Moodle, vous devez au préalable avoir téléchargé la sauvegarde MBZ du cours (voir chapitre précédent).

Vous devez également avoir les droits d'édition pour le cours destiné à accueillir le parcours UVED. Si c'est le cas, vous verrez en haut à droite du cours une roue crantée. C'est le « Menu d'action ».

- Cliquez dessus puis sur « Restauration ».
- Dans l'écran qui s'affiche, dans la partie « Importer un fichier de sauvegarde », cliquez sur le bouton « Choisir un fichier » :

### Paramètres

- Me désinscrire de Animaux-Approf
- **T** Filtres
- Configuration du carnet de notes
- Objectifs
- Sauvegarde
- 1 Restauration
- 1 Importation
- Copier cours
- Réinitialiser
- Discorbeille
- Plus...

| Restaurer le cour                        | <b>°S</b><br>ours / Restauration |            |                                 |                         |  |
|------------------------------------------|----------------------------------|------------|---------------------------------|-------------------------|--|
| Importer un fichier de s                 | auvegarde                        |            |                                 |                         |  |
| Fichiers                                 | 0 CHOISIR                        | JN FICHIER |                                 |                         |  |
|                                          |                                  |            | <b></b>                         |                         |  |
|                                          |                                  |            | Vous pouvez glisser des fichier | s ici pour les ajouter. |  |
|                                          | RESTAUR                          | ATION      |                                 |                         |  |
| Ce formulaire comprend des champs requis | , marqués 🕕 .                    |            |                                 |                         |  |
| Zone de sauvegarde de                    | cours <sup>0</sup>               |            |                                 |                         |  |
| Nom de fichier                           | Heure                            | Taille     | Télécharger                     | Restauration            |  |
|                                          |                                  |            |                                 |                         |  |
| GÉRER LES FICHIERS DE SAUVEGA            | ARDE                             |            |                                 |                         |  |
| Zone de sauvegarde pri                   | vée <sup>0</sup>                 |            |                                 |                         |  |

 Dans le sélecteur de fichiers, cliquez sur « Parcourir » pour aller sélectionner sur votre ordinateur le fichier de sauvegarde MBZ, puis cliquez sur le bouton « Déposer ce fichier » :

### **Q**

| Sélecteur de fich                            | iers ×                                                                |
|----------------------------------------------|-----------------------------------------------------------------------|
| n Fichiers disponibles<br>n Fichiers récents |                                                                       |
| Déposer un fichier  URL                      | Annexe Parcourir Aucun fichier sélectionné. Enregistrer sous          |
| m Fichiers personnels                        | Auteur                                                                |
| n Banque de contenus                         | Fondation UVED Choisir une licence ?                                  |
|                                              | Creative Commons - Pas d'utilisation commerciale v Déposer ce fichier |

Vous êtes alors re-dirigé.e vers l'écran de restauration où le fichier à installer apparaît. Vous pouvez alors cliquer sur le bouton « Restauration » :

| Importer un fichier de sauvegarde                    |                                                                 |
|------------------------------------------------------|-----------------------------------------------------------------|
| Fichiers <b>0</b>                                    | CHOISIR UN FICHIER                                              |
|                                                      | sauvegarde-moodle2-course-14-climat-approf-20191209-1205-nu.mbz |
| Co formulairo comprond dos champs roquis marqués     | RESTAURATION                                                    |
| Ce formulaire comprend des champs requis, marqués  . |                                                                 |

- Plusieurs écrans vont se succéder qui vous permettront de personnaliser votre restauration.
  - **1.** Le premier écran est un écran d'information, récapitulant tous les éléments contenus dans la sauvegarde. Cliquez sur le bouton « Continuer » tout en bas de la page.

| Mon cours<br>accueil / Cours / Mon cours / Restauratio          | 'n                                                     |               |   |  |
|-----------------------------------------------------------------|--------------------------------------------------------|---------------|---|--|
| . Confirmer ► 2. Destination ► 3. Réglages I                    | ▶ 4. Schéma ▶ 5. Revoir ▶ 6. Effectuer la restauration | ► 7. Terminer |   |  |
| Informations sur la sau                                         | vegarde                                                |               |   |  |
| Туре                                                            | Cours                                                  |               |   |  |
| Format                                                          | Moodle 2                                               |               |   |  |
| Mode                                                            | Général                                                |               |   |  |
| Date de la sauvegarde                                           | mercredi 18 décembre 2019, 10:09                       |               |   |  |
| Version de Moodle                                               | 3.7.2+ (Build: 20190927)                               |               |   |  |
| Version de sauvegarde                                           | [2019052002.05]<br>3.7                                 |               |   |  |
| Tersion de sauregarde                                           | [2019052000]                                           |               |   |  |
| URL de la sauvegarde                                            | https://moodle.uved.fr                                 | 1             |   |  |
| Réglages des sauvegard<br>Convertir en IMS Common Cartridge 1.1 | des<br>×                                               |               |   |  |
|                                                                 |                                                        |               |   |  |
|                                                                 |                                                        |               |   |  |
|                                                                 | 🛷 Étiquette                                            | Ch            | × |  |
|                                                                 | 🛷 Étiquette                                            | In            | × |  |
|                                                                 | 🛷 Étiquette                                            | Ľ             | × |  |
|                                                                 |                                                        |               |   |  |
|                                                                 |                                                        |               |   |  |

**2.** L'écran suivant concerne l'emplacement de restauration de la sauvegarde. Choisissez « Restaurer dans ce cours ».

| Restaurer dans ce cours<br>Fusionner le cours sauvegardé avec ce cours | 0         |
|------------------------------------------------------------------------|-----------|
| Supprimer le contenu de ce cours, puis restaurer                       | ۲         |
|                                                                        | CONTINUER |

Vous devez choisir :

- si vous souhaitez que le parcours UVED écrase et remplace les contenus qui se trouvaient dans votre cours → Cochez « Supprimer le contenu du cours, puis restaurer »
- ou si vous préférez que les contenus du parcours UVED soient rajoutés à vos précédents contenus, sans que ces derniers ne soient supprimés → Cochez « Fusionner le cours sauvegardé avec ce cours »

Puis cliquez sur le bouton « Continuer ».

**3.** Le 3<sup>e</sup> écran est une page de réglage de différents paramètres. Normalement vous ne devriez pas avoir de changements à faire à ce niveau, et vous pouvez passer à l'écran d'après en cliquant sur le bouton « Suivant ».

| Réglages de restauration                               |                                     |   |
|--------------------------------------------------------|-------------------------------------|---|
| Inclure les utilisateurs inscrits                      | ×                                   |   |
| Inclure les méthodes d'inscription                     | Non                                 | ~ |
| Inclure les attributions de rôles                      | ×                                   |   |
|                                                        | Inclure les activités et ressources |   |
| Inclure les blocs                                      | x                                   |   |
|                                                        | Inclure les filtres                 |   |
| Inclure les commentaires                               | x                                   |   |
| Inclure les badges                                     | x                                   |   |
| Inclure les événements du calendrier                   | x                                   |   |
| Inclure les données détaillées d'achèvement d'activité | ×                                   |   |
| Inclure les journaux du cours                          | ×                                   |   |
| Inclure les historiques des notes                      | ×                                   |   |
| Inclure les groupes et groupements                     | ×                                   |   |
|                                                        | Inclure les compétences             |   |
|                                                        | Inclure les champs personnalisés    |   |
| Inclure le contenu de la banque de contenus            | x                                   |   |
|                                                        | ANNULER                             |   |

4. L'écran suivant se compose de deux parties distinctes :

### a. Le réglage des paramètres de l'espace de cours

| 1. Confirmer ► 2. Destination ►                | 3. Réglages ► 4. Schéma ► 5. I | Revoir ► 6. Effectuer la restauration ► 7. Terminer |                                                 |                            |      |
|------------------------------------------------|--------------------------------|-----------------------------------------------------|-------------------------------------------------|----------------------------|------|
| Réglages du cours                              |                                |                                                     |                                                 |                            |      |
| Écraser la configuration du                    | Non                            | ~                                                   | Nom du cours                                    | C Écraser                  |      |
| cours                                          |                                |                                                     |                                                 | Causes et enjeux du chang  |      |
|                                                |                                |                                                     |                                                 |                            |      |
| Nom abrégé du cours                            | 🗹 Écraser                      |                                                     | Date de début du cours                          | 🗹 Écraser                  |      |
|                                                | climat-approf                  |                                                     |                                                 | 4 🗸 décembre 🗸 2019 🗸 00 🗸 | 00 🗸 |
|                                                |                                |                                                     |                                                 |                            |      |
| Conserver les rôles et<br>inscriptions actuels | Non                            | ~                                                   | Conserver les groupes et<br>groupements actuels | Non                        | ~    |

Vous pouvez choisir de conserver tout ou partie des réglages de votre cours initial (intitulés, dates, rôles, groupes) en sélectionnant dans le premier champ :

- « Non » pour tout conserver,
- « Oui » pour changer certains paramètres que vous choisirez alors d'écraser avec les paramétrages de la sauvegarde.
- b. Le choix des éléments du parcours à restaurer

| Sélectionner<br>Tout / Aucun (Afficher les types d'options)                 |                     |     |
|-----------------------------------------------------------------------------|---------------------|-----|
| Section 0                                                                   | Données utilisateur | Non |
| 🗹 Pour aller plus Ioin : bibliographies, documents 🖻                        |                     | Non |
| Documents du parcours intervention                                          |                     | Non |
|                                                                             |                     |     |
| 🗹 Introduction : retour sur la COP21 et l'Accord de Paris - 2015 (2 vidéos) | Données utilisateur | Non |
| 🗹 Ľ 🔗                                                                       | -                   | Non |
| 🗹 L. 🔗                                                                      | -                   | Non |
|                                                                             |                     |     |
| 🔽 1 - Le cilmat (7 vidéos)                                                  | Données utilisateur | Non |
| 🗹 Le 🥏                                                                      |                     | Non |
| 🗹 Le 🤣                                                                      | -                   | Non |
| 🖾 Ch 🔗                                                                      | -                   | Non |

Sous ces paramétrages, tous les éléments pédagogiques contenus dans la sauvegarde sont listés, organisés par sections. C'est ici que vous pouvez personnaliser ce que vous souhaitez restaurer dans votre cours, en décochant les sections ou contenus que vous ne souhaitez pas conserver.

### Attention !

Seuls les deux premiers caractères des intitulés des contenus sont visibles dans cette liste. Afin de faire votre choix correctement, il est conseillé de vous reporter au parcours sur la plateforme UVED pour bien repérer l'organisation des différents éléments.

Une fois votre choix fait, vous pouvez cliquer sur le bouton « Suivant ».

- 5. L'écran suivant est un simple récapitulatif des éléments qui seront restaurés. Vous pouvez soit revenir en arrière avec le bouton « Etape précédente » si vous constatez des erreurs, soit cliquer sur « Effectuer la restauration ».
- 6. Un dernier écran vous notifie si la restauration s'est effectuée correctement ou pas.

| 1. Confirmer ► 2. Destination ► 3. Réglages ► 4. Schéma ► 5. Revoir ► 6. Effectuer la restauration ► 7. Terminer             |   |
|----------------------------------------------------------------------------------------------------|---|
| Le cours a été restauré avec succès. En cliquant sur le bouton Continuer, vous serez dirigé vers la page d'accueil du cours. | × |
| CONTINUER                                                                                                    |   |

En cliquant sur le bouton « Continuer », vous serez redirigé e vers votre cours restauré. Il vous restera à ré-agencer en mode « Edition » les différents éléments importés selon vos préférences, et notamment supprimer les sections vides créées par la restauration lorsque vous choisissez de ne pas importer certaines sections.

# 2. Les activités pédagogiques

### 2.1. Les ateliers (devoirs évalués par les pairs)

Les ateliers sont des activités Moodle, et la sauvegarde est du même format que les sauvegardes des parcours complets. Vous pouvez donc suivre la même procédure que pour la restauration du parcours complet.

### Attention !

Faites par contre particulièrement attention à choisir **« Fusionner »** lors de la restauration afin de rajouter ces activités à vos contenus déjà existants, sans « écraser » ces derniers.

Notez que les ateliers se replaceront dans votre cours dans les sections du cours initial. Il est donc possible que la restauration recrée de nouvelles sections pour correspondre à ce placement. Vous aurez donc à ré-agencer le tout : supprimer les sections en trop, replacer les ateliers dans les sections appropriées pour votre enseignement, etc.

### 2.2. La banque de questions des quiz

Pour importer une banque de questions UVED sur votre plateforme Moodle, vous devez au préalable avoir téléchargé le fichier XML sur le cours UVED qui vous intéresse.

Dans le menu d'action (roue crantée en haut à droite de votre cours), cliquez tout en bas sur « Plus... ».

Dans l'écran qui s'affiche, dans l'onglet « Administration du cours », vous avez tout en bas une partie « Banque de questions ». Cliquez sur « Importer ».

| Administration d | du cours<br>Utilisateurs |                     |                                                                                                    |
|------------------|--------------------------|---------------------|----------------------------------------------------------------------------------------------------|
|                  |                          |                     | Paramètres<br>Filtres<br>Configuration du carnet de notes<br>Objectifs<br>Sauvegarde<br>Restauration<br>Importation<br>Copier cours<br>Réinitialiser |
|                  |                          | Rapports            | Rapport des compétences<br>Journaux<br>Journal en direct<br>Activités du cours<br>Participation au cours<br>Statistiques                             |
|                  |                          | Badges              | Gérer les badges<br>Ajouter un badge                                                                                                    |
|                  | (                        | Banque de questions | Questions<br>Catégories<br>Importer<br>Exporter                                                                                                    |

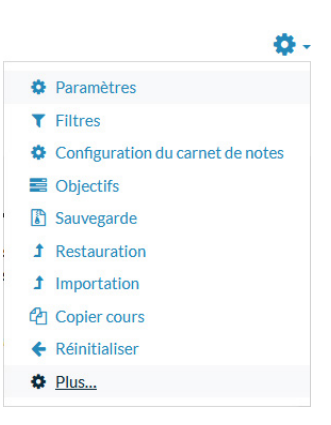

L'écran des paramètres d'importation s'affichent, avec différentes parties :

- Dans « Format de fichier », cochez « Format XML Moodle ».
- Dans « Généraux », choisissez la catégorie dans laquelle vous souhaitez importer votre banque de questions.
- Dans « Importer des questions d'un fichier », cliquez sur le bouton « Choisir un fichier », puis utilisez le sélecteur de fichiers pour choisir et déposer votre fichier XML.
- Enfin, cliquez sur le bouton « Importation ». Votre banque de questions est importée. Vous pourrez l'utiliser pour créer des quiz personnalisés.

# 3. Les grains H5P

Pour réinstaller un grain H5P UVED dans votre cours, il existe plusieurs méthodes (selon votre version de Moodle et/ou votre stratégie pédagogique).

### 3.1. Téléverser un grain H5P UVED dans votre cours

Dans la plupart des versions actuelles de Moodle, il est à présent possible de créer des activités H5P.

| •           | Définir ce que sont les animaux.                                                                                                    |
|-------------|----------------------------------------------------------------------------------------------------|
| •           | Montrer ce dont ils sont capables en termes de cognition, de fabrication et d'utilisation d'outils, de culture, d'émotion, de socialité ou encore                                                                                                    |
| •           | Comprendre l'évolution de notre regard sur les autres animaux.                                                                                                    |
| •           | Comprendre les logiques de classification des animaux, qu'elles soient scientifiques ou non.                                                                                                    |
|             |                                                                                                    |
| •           | Mieux appréhender la place de l'Homme au sein des animaux et de la Nature en général.<br>Montrer l'état des connaissances scientifiques, à ce jour, sur les capacités des autres animaux.                                                                             |
| •           | Mieux appréhender la place de l'Homme au sein des animaux et de la Nature en général.<br>Montrer l'état des connaissances scientifiques, à ce jour, sur les capacités des autres animaux.<br>                                                                         |
| •<br>•<br>· | Mieux appréhender la place de l'Homme au sein des animaux et de la Nature en général.<br>Montrer l'état des connaissances scientifiques, à ce jour, sur les capacités des autres animaux.<br>'humain est-il un animal ?<br>Dutils et cultures chez les autres animaux |

C'est lors de cette création d'activité que vous pourrez importer un grain H5P UVED préalablement téléchargé. Pour cela, en mode édition :

Dans la section dans laquelle vous souhaitez ajouter le grain H5P UVED, cliquez sur « Ajouter une activité ou une ressource » :

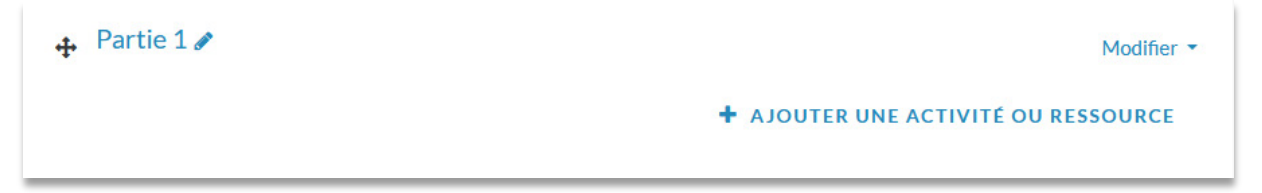

Dans l'onglet « Activités » de la fenêtre qui s'affiche, choisissez « Contenu interactif » :

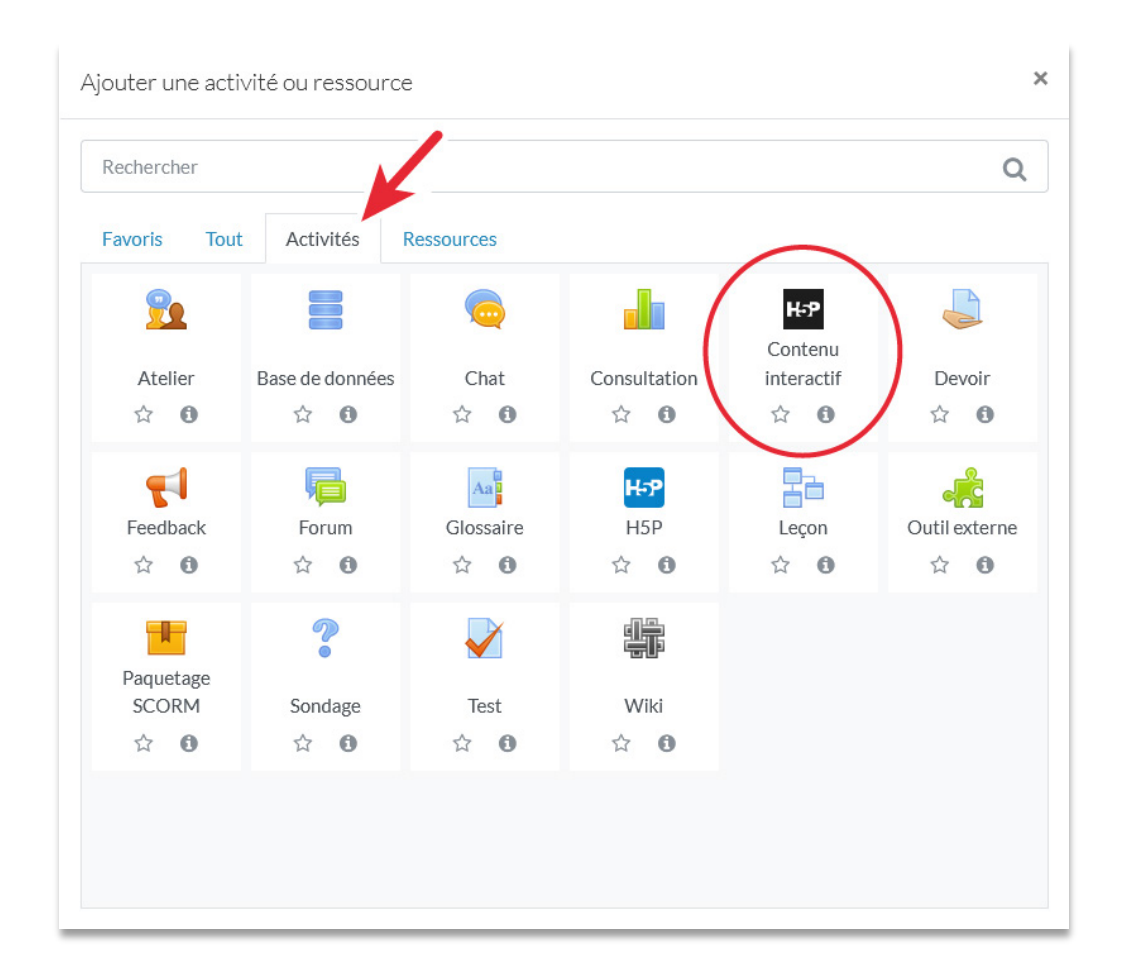

Les paramètres de l'activité s'affichent. Dans la partie « Editeur », cliquez sur « Téléverser » :

| H-P <sub>hub</sub> Sélectionner le type d'activité |                                                                                  |                          |          |
|----------------------------------------------------|----------------------------------------------------------------------------------|--------------------------|----------|
| Ο Créer ι                                          | une activité 🔘 Téléverser                                                        |                          | 🕅 Coller |
|                                                    |                                                                                  |                          | ٩        |
| Tous les<br>Afficher:                              | types d'activités<br>Utilisés récemment en premier Plus récents en premier A à Z |                          | ~        |
|                                                    | Interactive Book<br>Create small courses, books and tests                        | 2 Mise à jour disponible | Détails  |
|                                                    | Twitter User Feed                                                                |                          | Détails  |
| a                                                  | appear.in for Chat and Talk                                                      |                          | Détails  |
| H-P                                                | Text                                                                             |                          | Détails  |
|                                                    | Structure Strip                                                                  | C                        | Obtenir  |

 Cliquez sur le bouton « Téléverser un fichier » puis parcourez votre ordinateur pour sélectionner le fichier H5P que vous souhaitez intégrer :

| H-P <sub>hub</sub> Sélectionner le type d'activité                                                                     | *                     |
|----------------------------------------------------------------------------------------------------|-----------------------|
| O Créer une activité 💿 Téléverser                                                                                      | 🕅 Coller              |
| Téléverser un fichier H5P.<br>Aucun fichier sélectionné<br>Inspirez-vous des exemples disponibles sur <u>H5P.org</u> . | Téléverser un fichier |

• Une fois le fichier sélectionné, cliquez sur le bouton « Utiliser » :

| H-P <sub>hub</sub> Sélectionner le type d'activité                                                              | ~                            |
|----------------------------------------------------------------------------------------------------|------------------------------|
| O Créer une activité 💿 Téléverser                                                                               | 🕅 Coller                     |
| Téléverser un fichier H5P.<br>Ocean_Ameziane.h5p<br>Inspirez-vous des exemples disponibles sur <u>H5P.org</u> . | Utiliser Modifier le fichier |

 Toujours dans la partie « Editeur », les détails de l'activité H5P apparaissent. C'est ici que vous pourrez modifier ou personnaliser les contenus du grain H5P.

| H-Phub Interactive Book                                                                                                    |                                                                                                    | ~                     |
|----------------------------------------------------------------------------------------------------|----------------------------------------------------------------------------------------------------|-----------------------|
| Interactive Book a été télév                                                                                                    | rersé avec succès !                                                                                                    | ×                     |
| Exemple                                                                                                    | Copier                                                                                                    | 🕅 Coller et Remplacer |
| Interactive Book                                                                                                    |                                                                                                    | R M                   |
| Titre * Métadonnées<br>Utilisé pour la recherche, les rappo<br>La bio-inspiration marine : qu<br>Activer la couverture du<br>Une couverture montre les informa | ts et les informations de copyright<br>ielques exemples<br>ivre<br>tions concernant le livre avant l'accès                 |                       |
| <ul> <li>Nadia Améziane, profe</li> <li>Pages *</li> </ul>                                                                                                    | sseure du Muséum nationa                                                                                                   |                       |
| <ul> <li>↓ 1. Les objectifs d' ⊗</li> <li>↓ 2. La vidéo ⊗</li> </ul>                                                                                           | Titre * Métadonnées Utilisé pour la recherche, les rapports et les informations de copyright Los objectifs d'appropriesage | Coller et Remplacer   |
| 3. Le texte illustré       4. Testez vos con       5. Credits                                                                                                  | Liste des contenus empilés *                                                                                               | <b>8</b> (            |
| + AJOUTER PAGE                                                                                                    | Contenu*                                                                                                    | ioller et Remplacer   |

Si par exemple, vous souhaitez **ne pas utiliser le quiz intégré dans le grain H5P au profit des quiz Moodle**, il vous suffit de cliquer sur la croix de la section « 4. Testez vos connaissances » pour supprimer cette partie du grain.

 En-dessous de l'activité, dans la partie « Afficher les options », décochez « Afficher la barre d'action et le cadre » :

| <ul> <li>Afficher les options</li> </ul> |                                        |
|------------------------------------------|----------------------------------------|
|                                          | Afficher la barre d'action et le cadre |
|                                          | Bouton Copyright                       |
|                                          |                                        |

Pour terminer, cliquez sur « Enregistrer et revenir au cours ». Vous verrez le grain H5P UVED à présent intégré dans votre cours. En cliquant à droite sur « Modifier » puis « Paramètres », vous pouvez retourner dans l'éditeur de l'activité et continuer de personnaliser les contenus.

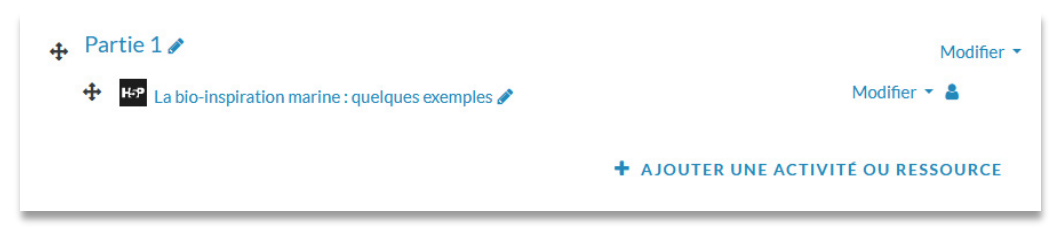

# 3.2. Insérer un grain H5P UVED dans une étiquette

Vous avez la possibilité, dans les dernières versions de Moodle, d'insérer une activité H5P dans une étiquette, ce qui aura pour effet d'afficher ses contenus directement dans la section de votre cours.

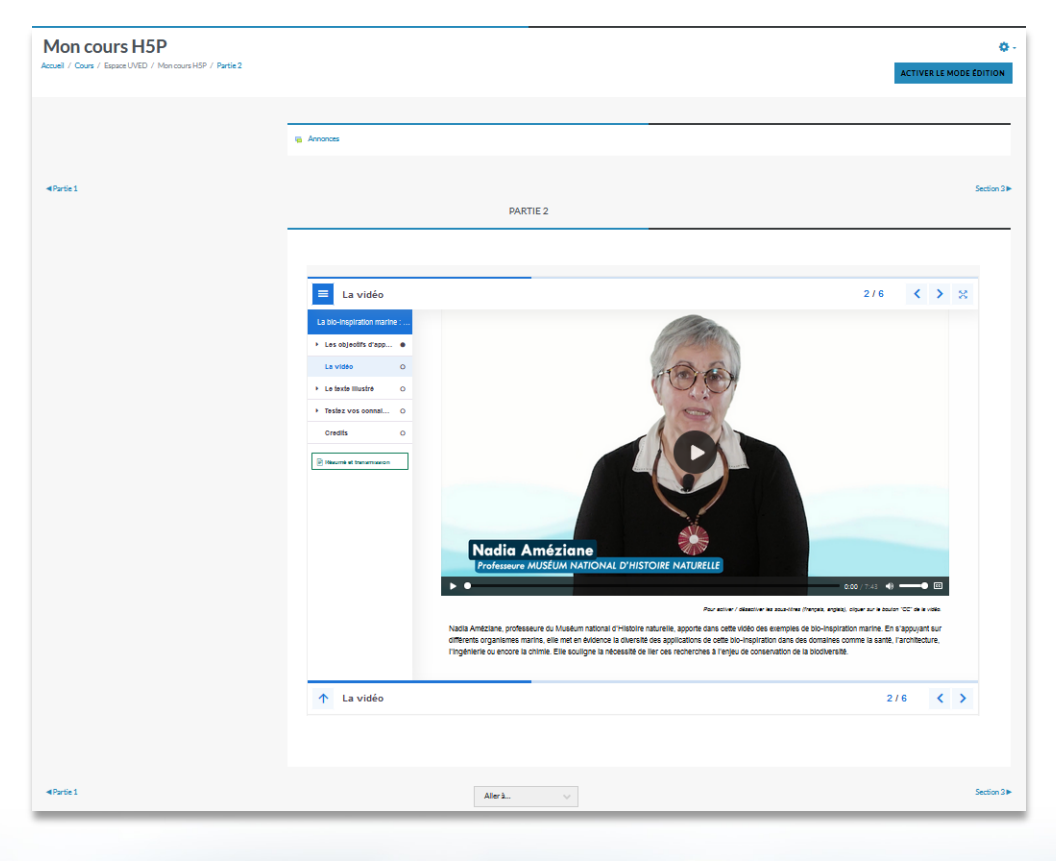

Pour cela :

- Dans la section de destination, cliquez sur « Ajouter une activité ou une ressource », et dans l'onglet « Ressources », cliquez sur « Etiquette ».
- Dans le contenu de l'étiquette, cliquez sur le bouton H5P :

|                             | artie 2 <sup>0</sup>                                                                                                    |
|-----------------------------|----------------------------------------------------------------------------------------------------|
| <ul> <li>Général</li> </ul> | ► Tout déplier                                                                                                    |
| Contenu de l'étiquette      | Image: Arrow B       I       Image: Image: Image: Arrow B       Image: Arrow B       Ima |
| Réglages courants           |                                                                                                    |

Dans la fenêtre qui s'affiche, commencez par vous assurer que les options « Permettre le téléchargement » et « Bouton Intégration » sont bien décochées. Vous pouvez ensuite cliquer sur le bouton « Parcourir les dépôts... » pour sélectionner votre fichier H5P :

| Insérer H5P ×                                                                                                 |
|----------------------------------------------------------------------------------------------------|
| Le contenu H5P peut être inséré <b>solt</b> en saisissant une URL, <b>solt</b> en déposant<br>un fichier H5P. |
| URL H5P ou dépôt de fichier                                                                                   |
| Parcourir les dépôts                                                                                          |
| <ul> <li>Options H5P</li> </ul>                                                                               |
| Permettre le téléchargement                                                                                   |
| □ Bouton intégration                                                                                          |
| 🗹 Bouton copyright                                                                                            |
|                                                                                                    |
| Insérer H5P                                                                                                   |

Dans le sélecteur de fichiers, cliquez sur « Déposer un fichier », puis parcourez votre ordinateur pour sélectionner le fichier H5P que vous souhaitez intégrer. Choisissez ensuite la Licence Creative Commons « Pas d'utilisation commerciale - Partage des conditions à l'identique ». Cliquez ensuite sur le bouton « Déposer ce fichier », puis pour finir sur le bouton « Insérer H5P ».

| Sélecteur de fichi      | iers ×                                                                                        |
|-------------------------|-----------------------------------------------------------------------------------------------|
| 🕒 Fichiers intégrés     |                                                                                               |
| fn Fichiers disponibles |                                                                                               |
| n Fichiers récents      | Annexe                                                                                        |
| 🚵 Déposer un fichier    | Parcourir Ocean_Ameziane.h5p                                                                  |
| m Fichiers personnels   | Enregistrer sous                                                                              |
| Wikimedia               |                                                                                               |
| FTP                     | Auteur                                                                                        |
| 🗂 Banque de contenus    | Fondation UVED                                                                                |
|                         | Choisir une licence 🕜                                                                         |
|                         | Creative Commons - Pas d'utilisation commerciale Partage des conditions initiales à l'ident 🗸 |
|                         | Déposer ce fichier                                                                            |

Dans les paramètres de l'étiquette, vous obtiendrez ceci :

| 🛷 Ajout Étiquette à Partie 2 🤨        |                                                    |
|---------------------------------------|----------------------------------------------------|
|                                       | ► Tout déplier                                     |
| General                               |                                                    |
| Contenu de l'étiquette                | 1 A <b>▼</b> B I ≔ ≡ % % ≅ ⊮ ℓ ≪ № ℓ ↔ <b>н</b> .9 |
|                                       | î                                                  |
|                                       |                                                    |
|                                       | K-₽                                                |
| <ul> <li>Réglages courants</li> </ul> |                                                    |
| • Restriction d'accès                 |                                                    |
| ▶ Tags                                |                                                    |
| Compétences                           |                                                    |
|                                       | ENREGISTRER ET REVENIR AU COURS ANNULER            |

 Cliquez sur « Enregistrer et revenir au cours ». Votre contenu H5P s'affiche directement dans la section de votre cours.

| / | Attention !                                                                                                    |  |
|---|----------------------------------------------------------------------------------------------------|--|
|   | Cette méthode ne vous permet pas de modifier les contenus du grain H5P car vous n'avez accès<br>qu'aux paramètres de l'étiquette, pas à ceux de l'activité. |  |
|   |                                                                                                    |  |